## **SET UP MANUAL**

# HORUS and PYRAMIX

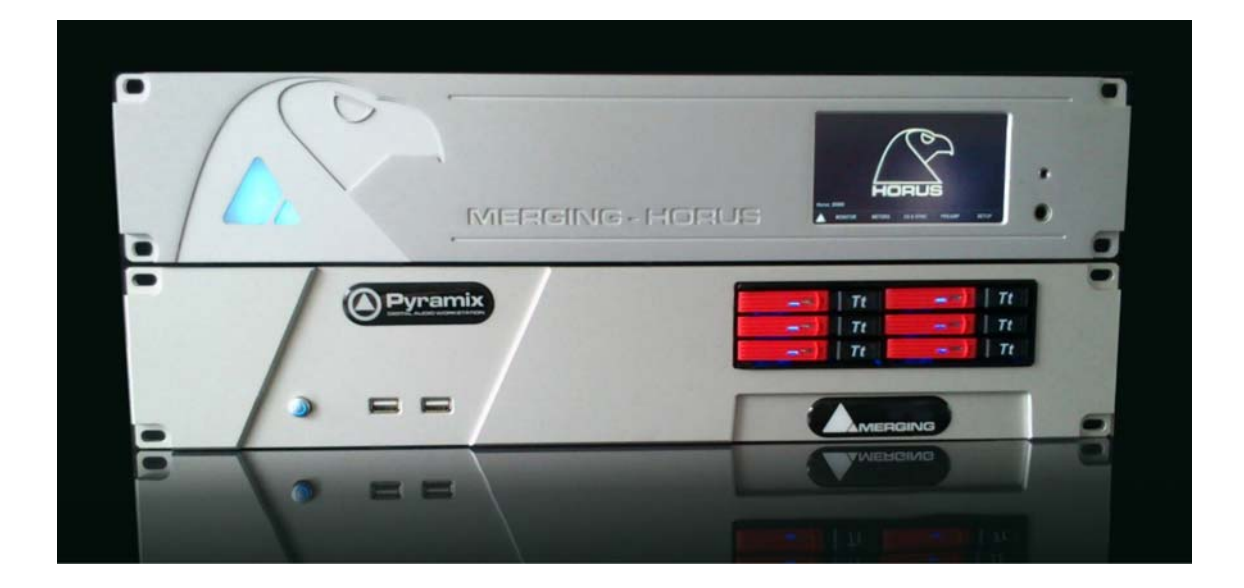

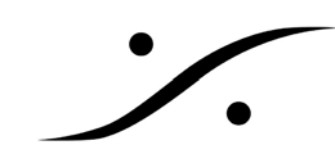

This page is kept for blank

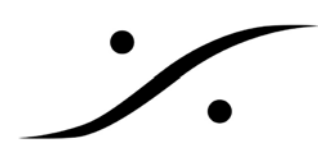

## Horus と Pyramix のセットアップ

#### 1. 物理的な接続

HorusとPyramix は下図の様にカテゴリー5eのケーブルで接続します。

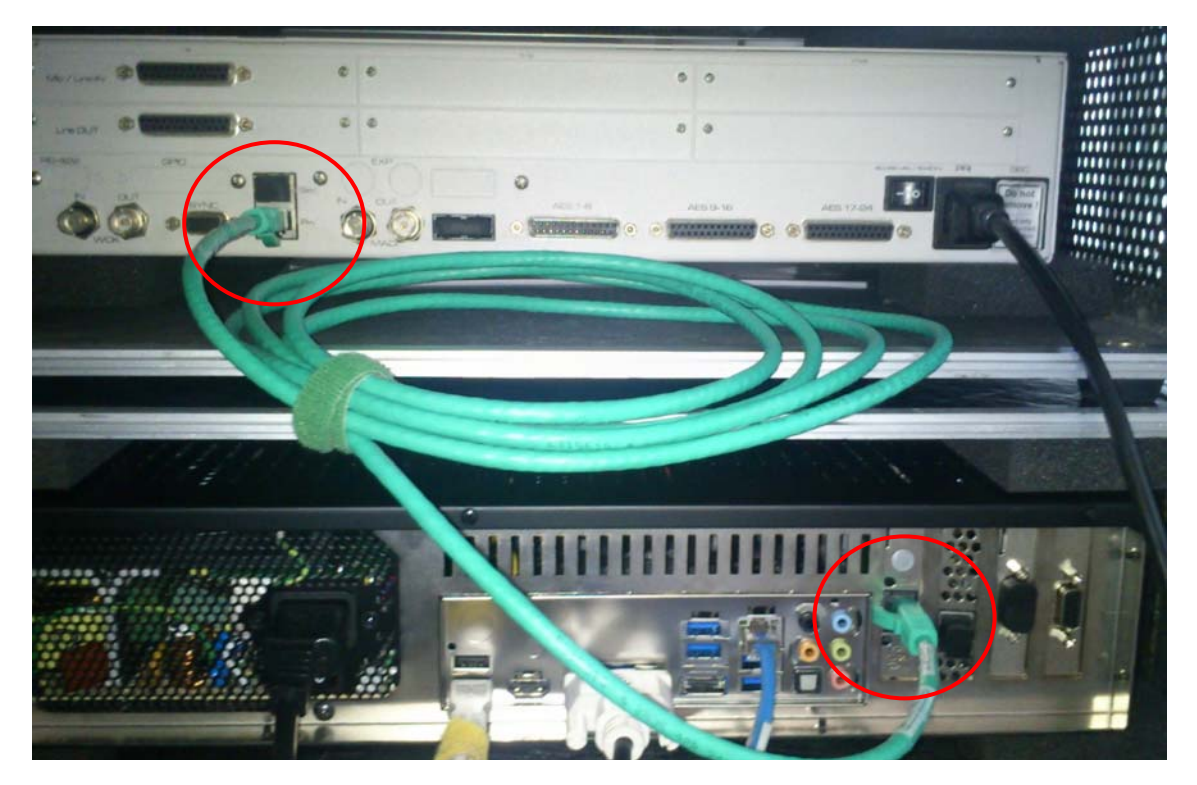

PC 側の LAN ポートは、拡張基板側のものを Horus (Ravenna)との接続に使用してください。 もう一つは LAN に接続していただいて構いません。

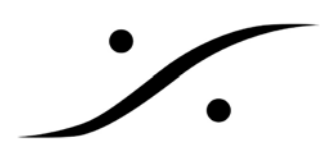

#### 2. ソフトウェア的な接続

物理的な接続が完了したら、Horusの電源を入れ、続いて PC の電源を入れます。Horus が起動し終わるのを待つ必要はありません。

PC が起動し、Horus との接続が完了すると、下図のように MTDiscovery に Horus が表示されます。

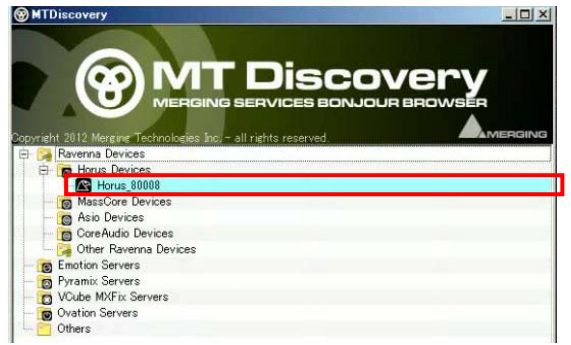

Horus が表示されるまで、しばらくお待ち下さい。 この表示は、最長 30 秒以内で表示されます。30 秒 経っても表示されない場合は接続を確認してください。

上図の赤枠の部分をダブルクリックすると、ブラウザが起動し、Horus の操作画面が表示されます。

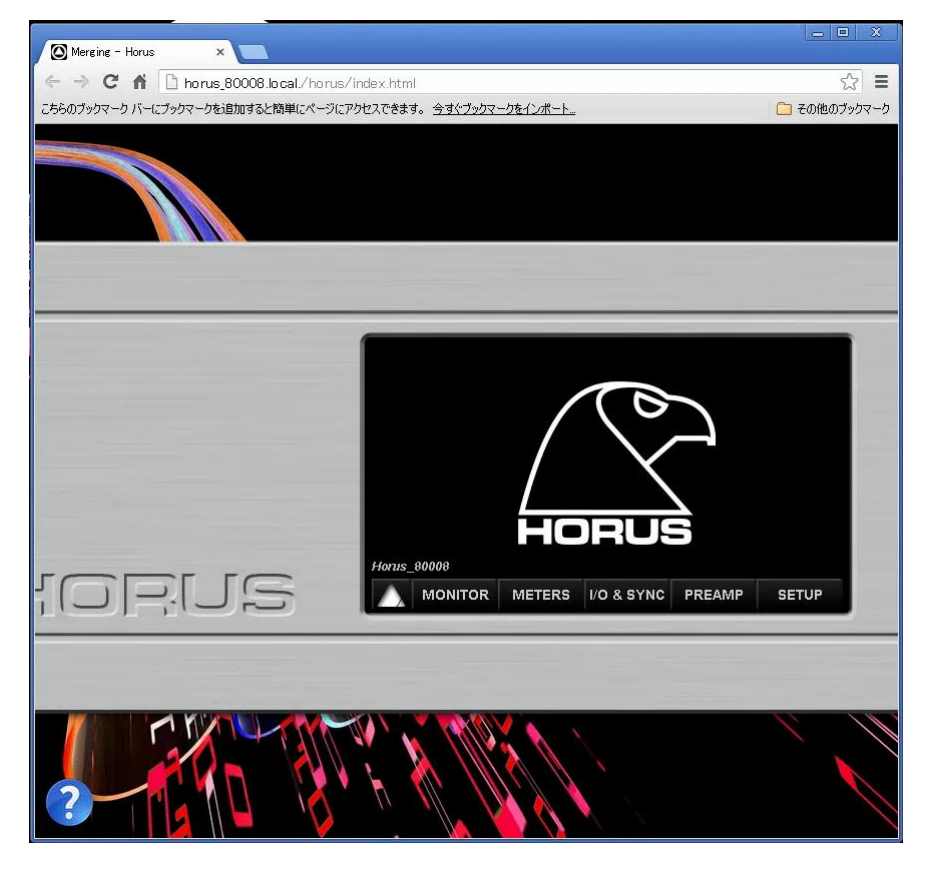

このブラウザから Horus のコントロールを行えますので、表示させておくと便利です。

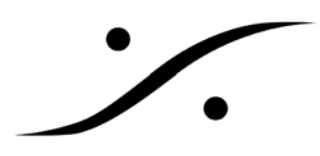

次に Pyramix を起動します。

Pyramix の起動が終了し、プロジェクトを開きます。ここでは DSD プロジェクトを新規に開きます。 通常通り、Project→New で新しいプロジェクト作成に入り、DSD64 /2.8 MHz を選択し、次へをクリックしま す。

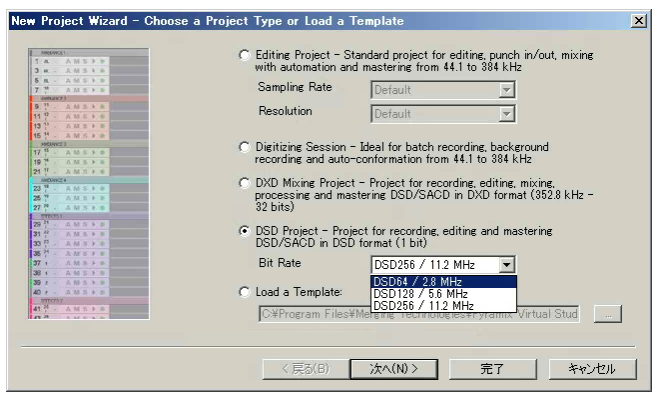

適当な Project 名と、保存場所(必ずドライブ E 上)を選択し、次へをクリックします。

| 1042(p 0d8-REF. (1)<br>1084552 (59%) (1)<br>1084532 (59%) (1)<br>10848496 (1)<br>10944476 CORPS (1) | Setup a new Project Workspace |    |            |
|----------------------------------------------------------------------------------------------------|-------------------------------|----|------------|
| COLOBIAN (1)<br>COLOUP DE FELX (1)                                                                  | Project Name                  |    |            |
| COUP DE FEUX (CREATURE) (1)                                                                         | DSD Project 1                 |    |            |
| Direct Dialogs (1)     Direct Dialogs (1)     Direct Dialogs (1)     Direct Dialogs (1)             | Project & Media Location      |    |            |
| Direct Dialogs (1)                                                                                  | E¥                            |    |            |
| Direct TV 2 (1)                                                                                     |                               |    |            |
| Direct TV 3 (1)                                                                                     |                               |    |            |
| Direct TV S (1)                                                                                     |                               |    |            |
| PX INDUCTIONS (12x) (1)                                                                             |                               |    |            |
| PX INDUCTIONS (120) (1)                                                                             |                               |    |            |
| PX PLAINTE-02 (1)                                                                                   |                               |    |            |
|                                                                                                    |                               |    |            |
|                                                                                                    |                               |    |            |
|                                                                                                    | (百3(P) (竹(A)))                | 室7 | 1510 11711 |

"Use Mixer Wizard"にチェックを入れ、完了をクリックします。

| C Use Mixer Ward      C Use a Preset      Masterine CD 01 (st) × 02     Masterine CD 01 (st) × 02     Masterine CD 01 (st) × 02     Masterine CD 01 (st) × 02     Masterine CD 01 (st) × 02     Masterine DV 08 × 08 (Surround 5.1) + Filterine     Masterine DV 08 × 08 (Surround 5.1) + Filterine     Masterine DV 08 × 08 (Surround 5.1) + Composition     Masterine DV 08 × 08 (Surround 5.1) + Composition     Masterine DV 08 × 08 (Surround 5.1) + Composition     Masterine DV 08 × 08 (Surround 5.1) + Composition     Masterine DV 08 × 08 (Surround 5.1) + Composition     Masterine DV 08 × 08 (Surround 5.1) + Composition     Mix 08 × 08 (Surround 7 × 015 + Analyse + 04 Group VCA     Mix 16 × 02 (Stereo) + Tools + Analyse     Mix 16 × 02 (Stereo) + Masterine DV 08 × M4 Stereo     Mix 16 × 08 (Surround) × 01 SR + LOR+S-SW+     Mix 16 × 08 (Surround) × 01 SR + LOR+S-SW+     Mix 16 × 08 (Surround) × 01 SR + LOR+S-SW |             | C Use Default Mixer                                                                                                    |
|----------------------------------------------------------------------------------------------------|-------------|----------------------------------------------------------------------------------------------------|
| C Use a Preset:      Masterine CD 11 (st) × 02     Masterine CD 12 (st) × 02     Masterine CD 12 (st) × 02 via 1 Stereo Audio Group     Masterine DV 06 × 06 (Surround 5.1) + Filterine     Masterine DV 06 × 06 (Surround 5.1) + Filterine + IR Sub reinject     Masterine DV 06 × 06 (Surround 5.1) + Filterine + IR Sub reinject     Masterine DV 06 × 06 (Surround 5.1) + Filterine + IR Sub reinject     Masterine DV 06 × 06 (Surround 5.1) + Filterine + IR Sub reinject     Masterine DV 06 × 06 (Surround 5.1) + Filterine + IR Sub reinject     Masterine DV 06 × 06 (Surround 5.1) + Filterine + Rayloe + 04 Group VCA     Mix 08 × 06 (Surround) × 01 SR + LOR-S-SW+     Mix 08 × 06 (Surround) × 01 SR + LOR-S-SW+     Mix 16 × 02 (Stereo)     Mix 16 × 02 (Stereo)     Mix 16 × 02 (Stereo)     Mix 16 × 02 (Stereo)     Mix 16 × 02 (Stereo)     Mix 16 × 02 (Stereo)     Mix 16 × 02 (Stereo)     Mix 16 × 02 (Stereo)     Mix 16 × 02 (Stereo)     Mix 16 × 06 (Surround) × 01 SR + LOR-S-SW+     Mix 16 × 06 (Surround) × 01 SR + LOR-S-SW+     Mix 16 × 06 (Surround) × 01 SR + LOR-S-SW+     Mix 16 × 06 (Surround) × 01 SR + LOR-S-SW+                                                                                                    | 10 00 00 VI | <ul> <li>Use Mixer Wizard</li> </ul>                                                                                                    |
| Masterine CD (III (sty x 02)<br>Masterine DVD (8x v 03 via 1 Stereo Audio Group<br>Masterine DVD (8x v 03 via 1 Stereo Audio Group<br>Masterine DVD (8x v 03 via 1 Stereo Audio Group<br>Masterine DVD (8x v 06 (Surround 5.1)) + filterine + IR Sub reinject<br>Masterine DVD (8x v 06 (Surround 5.1)) All Channel Equal<br>Mix 18 x 10 (Stereo) + 10 SR + Tools + Analyse + 04 Group VCA<br>Mix 18 x 10 (Stereo) + 20 ISR + IOR - SH<br>Mix 18 x 10 (Stereo)<br>Mix 16 x 10 (Stereo) + Tools + Analyse<br>Mix 16 x 10 (Stereo) + 10 SR + IOR - SH<br>Mix 16 x 10 (Stereo) + Tools + Analyse<br>Mix 16 x 10 (Stereo) + 10 SR + IOR + Analyse + 18 Group VCA<br>Mix 16 x 10 (Stereo) + 10 SR + IOR + Analyse<br>Mix 16 x 10 (Stereo) + 10 SR + IOR + Analyse<br>Mix 16 x 10 (Stereo) + 10 SR + IOR + Analyse<br>Mix 16 x 10 (Stereo) + 10 SR + IOR + Analyse<br>Mix 16 x 10 (Stereo) + 10 SR + IOR + Analyse + 18 Group VCA<br>Mix 16 x 10 (Stereo)                                                                                                    | 0.0.00      | C Use a Preset                                                                                                    |
|                                                                                                    |             | Masterine CD 02 (14 × 02<br>Masterine CD 02 (14 × 02<br>Masterine CD 04 (15 × 02<br>Masterine CD 04 (15 × 02<br>Masterine DVD 04 (15 × 02<br>Masterine DVD 06 × 06 (Curround 5.1) + Filterine<br>Masterine DVD 06 × 06 (Curround 5.1) + Filterine + IR Sub reinject<br>Masterine DVD 06 × 06 (Curround 5.1) + All Channel Equal<br>Mix 08 × 10 (Stereo) + 02 SR + Toole + Analyse + 04 (Group VCA<br>Mix 08 × 06 (Curround) × 01 SR + ICR-S-SW-<br>Mix 08 × 06 (Curround) × 01 SR + ICR-S-SW-<br>Mix 16 × 02 (Stereo) + Toole + Analyse + 06 (Group VCA<br>Mix 16 × 02 (Stereo) + Toole + Analyse<br>Mix 16 × 02 (Stereo) × 04 SR + Toole + Analyse + 08 Group VCA<br>Mix 16 × 05 (Suround) × 01 SR + ICR-S-SW- |
|                                                                                                    |             | Mix 16 × 06 (Surround) × 01 SR -LCR-S-SW-                                                                                                    |
|                                                                                                    |             |                                                                                                    |

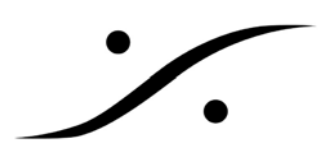

Mizer Wizard が開始されます。次へをクリックします。

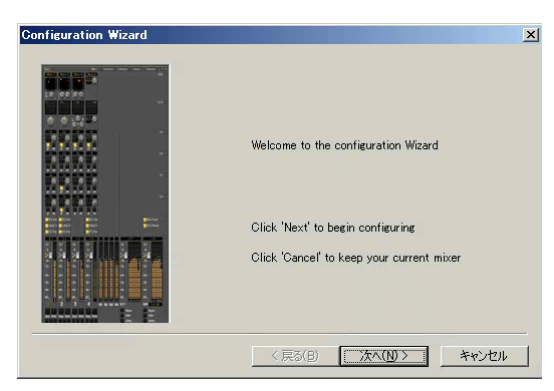

デモキットでは、8位下の数字を入れ、次へをクリックします。

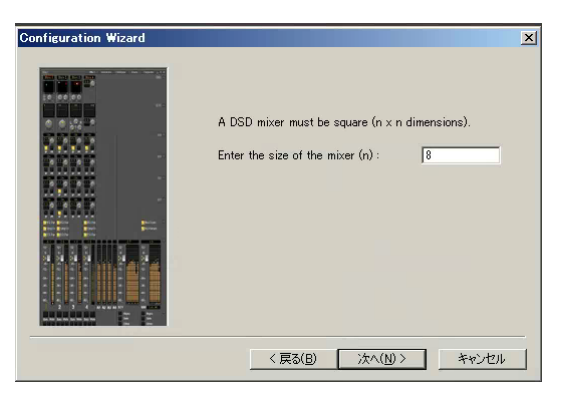

完了をクリックしてください。

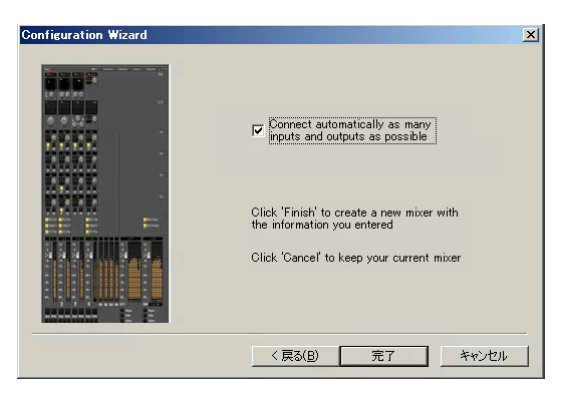

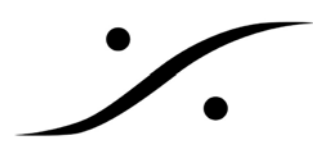

ここで、Horus の設定が正しく行われているのであれば、次の図の様に、ミキサーの下部に Horus の ADC が表示 され、ヘッドアンプの調整が可能となっています。

| OPyramix Virtual Studio by Merging Technologies - [DSD Project 1]                                                |                                                                                                    | ×    |
|----------------------------------------------------------------------------------------------------|----------------------------------------------------------------------------------------------------|------|
| Project Edit View Olips Tracks Curson and Marks Markers Selection Fade Editor M                                  | Media Automation Workspaces ADR Machines Monitor Macros Settings Window Help _ B                                                                                                    | ×    |
| ▶ ■ ■ ■ ■ ■ ■ ■ ■ ■ ■ ■ ■ ■ ■ ■ ■ ■ ■ ■                                                                          | 白色彩 建碱碱 水水 网络山豆属 医骨 二二 用服用用 百姓司 多多字系 脂肪 脱球 致义                                                                                                    | 21   |
| CLIR 00.00.00,00 MIS Disrwits / Remove Sheed Nix MIN 00.00.00,00                                                 | ; Mour 00.00.00.02 ; Mour 00.00.00.02 ; nm \$1.51.51.51 ; nour \$1.51.51.55 ; nour \$1.51.51.55 ;                                                                                                    |      |
| Mein Frames 00.00.00,00 00.00,00 02.00.00,00 04.00,000                                                           | peceloopo' peceloopo' 'toooloopo' 'toooloopo' '                                                                                                    | DK . |
|                                                                                                    |                                                                                                    |      |
|                                                                                                    | -144 5 -144 5 -144 5 -144 5 -144 5 0.0 -144 5 -144 5 -144 5 -144 5 -                                                                                                    |      |
|                                                                                                    | 12- 12- 12- 12- 12- 12- 12- 12- 12- 12-                                                                                                    |      |
| 3 Mono G M S                                                                                                    |                                                                                                    |      |
| 4 Mone ● Q M S                                                                                                   |                                                                                                    |      |
| 5 Mono 🔍 🖓 M S                                                                                                   |                                                                                                    |      |
| 6 Mono G G M S                                                                                                   |                                                                                                    |      |
| 7 Mono • • • M S                                                                                                 |                                                                                                    |      |
|                                                                                                    | 40: 40: 40: 40: 40: 40: 40: 40: 40:                                                                                                    |      |
|                                                                                                    | 1 0 2 0 3 0 4 0 5 0 6 0 7 0 8 0 M                                                                                                    | 11   |
|                                                                                                    |                                                                                                    |      |
|                                                                                                    | Sala Muha Sala Muha Sala Muha Sala Muha Sala Muha Sala Muha Sala Muha Sala Muha Sala Muha Sala Muha Sala Muha Sala                                                                                                    |      |
|                                                                                                    | er briver er briver briver ber briver ber briver briver briver briver briver briver briver briver briver briver                                                                                                    |      |
|                                                                                                    |                                                                                                    |      |
|                                                                                                    | 💭 nd 💭 nd 🗩 nd 🗩 nd 🗩 nd 🗩 nd 🗩 nd                                                                                                    |      |
| 124818A                                                                                                    | Г 0 481 Г 0 481 Г 0 481 Г 0 487 Г 0 487 Г 0 487 Г 0 487 Г 0 487                                                                                                    |      |
| Q Overview                                                                                                    |                                                                                                    | ×    |
|                                                                                                    | Inout Inout |      |
|                                                                                                    |                                                                                                    |      |
|                                                                                                    | DORON DORON                                                                                                    |      |
|                                                                                                    | 07:7<br># #:#                                                                                                    |      |
|                                                                                                    |                                                                                                    |      |
|                                                                                                    |                                                                                                    |      |
|                                                                                                    |                                                                                                    |      |
|                                                                                                    |                                                                                                    |      |
|                                                                                                    |                                                                                                    |      |
| 📿 Overview 📅 EDL 🕞 Decument Libraries   Tracks   Track Groups 🛸 Playlists   🕯 World                              | rkspeces   🖳 Selection   🔤 Fade Editor     1) Markers   0) CD/SACD   📄 Notes   1) Media Management   🕞 Gkbal Libraries   4) ADR   1   Log                                                                                                    | -    |
| 00:00:00;00 STOPPED (( )) > 0 > = <>                                                                             | 🕂 🕂 🔛 Internal 🔹 🗰 🐨 🐨 🐨 🎧 Fader Algoment: None 🗴 🤌 🖉 🖗                                                                                                    | 101  |
| and the second second second second second second second second second second second second second second second | Nadges I (I Fm) 🛛 🗖 🗰 🖓 👘 🖓 👘 🖓 👘 🖓 🕺 2048 Smp //58 m x (Low) 🛛 10. 2357 (px Drop 🛛 Ref Internal 🚺 Audio DSD (2.8324444) Sync: PTP                                                                                                    |      |

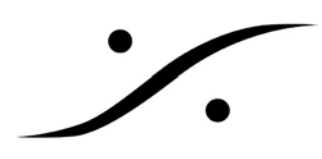

3. Trouble Shooting

上図の様に Horus のヘッドアンプ部が表示されない場合、Horus が正しく設定されていません。 以下の点をチェックしてください。

#### 3.1 Horus のフォーマットが正しく設定されているか

Horus のコントロールを行うブラウザで、SETUP→FORMAT とクリックします。

| Bit         44k1         88k2         176k4         DXD<br>DSD           Bit         96k         192k         384k |       |
|----------------------------------------------------------------------------------------------------|-------|
| A/D Mode in DXD/DSD: DXD DSD64 DSD128 DSD25                                                                        | 6     |
| WordClock Output: 44k1 / 48k Follow SR                                                                             |       |
| Pull Up/Down: Off Up Down                                                                                          |       |
| SETUP For                                                                                                    | rmats |

ここで、下図の様に正しくサンプリング・フォーマットが設定されていることを確認してください。

3.2 Horus の入出力が Ravenna に接続されているか

SETUP→MODULE とクリックします。

| Output Attenuation: 0.0 dB | +     |
|----------------------------|-------|
| Serial Number: DP80071     |       |
| Type: Premium              |       |
|                            |       |
| <br>Output Source: Ravenna |       |
|                            | D/A 4 |

ここでは、DA モジュールが Ravenna からのソースをもらえるよう、Ravenna が選択されていなければなりません。 ここで設定できるのは、何をそのモジュールのソースに設定するかを決定できます。 つまり、PCM では AES の

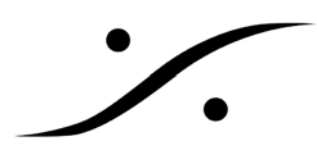

DAC もしくは MADIの DAC としても動作する仕様となっています。

|         | None     | Ravenna   |             |         |
|---------|----------|-----------|-------------|---------|
| AES/EBU | Empty    | Empty     | Empty       |         |
| MADI 1  | -        |           |             | $\cdot$ |
| MADI 2  |          |           |             | $\cdot$ |
| A/D     | A/D 1 Em | pty Empty | Empty Empty | Empty   |
| A MOD   | ULES     |           |             | D/A 4   |

AD は常に Ravenna に出力される仕様となっています。

詳しくは Horus のマニュアルを御覧ください。

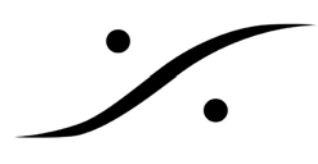

3.3 Horus の Ravenna 入出力が Pyramix に接続されているか

Pyramix 上のショートカット・メニューまたはスタートメニューから RavennaEasyConnect を起動します。

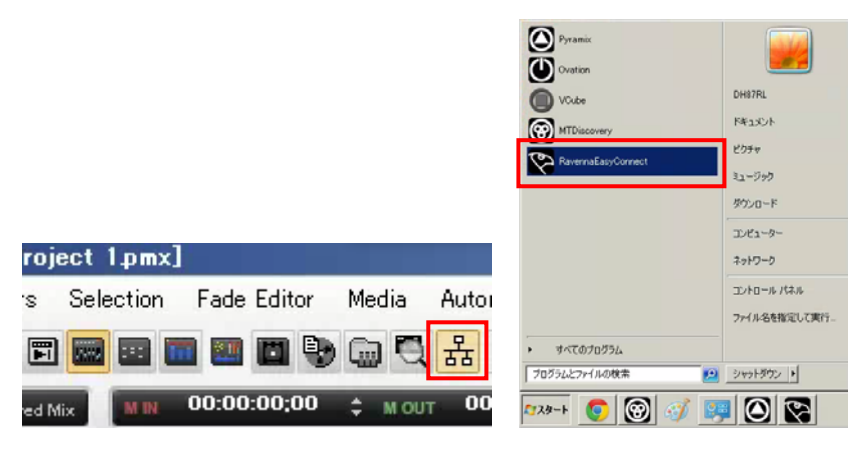

このインターフェースでは、Ravenna 上に出された Horus の入出力と、Pyramix の入出力が接続(Connect)されているかが確認できます。

下図は、A/D 1 が Pyramix (MassCore)と接続されておらず、MADI 1 が Pyramix (MassCore)と接続に失敗(赤色) しており、D/A 1 が Pyramix (MassCore)と接続されている(緑色)様子が分かります。

| Merging/Ravenna Easy Connect         Local Computer Ravenna Hosts         MassCore (on DH87RL-PC)       Network Accessible Ravenna Devices         MassCore (on DH87RL-PC)       MassCore (on DH87RL-PC) [1-8]         Otts       MassCore (on DH87RL-PC) [1-8]         More 80008 AES 1       MassCore (on DH87RL-PC) [1-8]         More 80008 JCF 1       MassCore (on DH87RL-PC) [1-8]         More 80008 JCF 2       MassCore (on DH87RL-PC) [25-32]         More 10008 JCF 1       More 80008 JCF 2         More 20008 JCF 1       MassCore (on DH87RL-PC) [25-32]         More 20008 JCF 1       More 20008 JCF 2         OH87RL-PC TC red       MassCore (on DH87RL-PC) [25-32]         More 20008 JCF 1       More 20008 JCF 2         OH87RL-PC TC red       MassCore (on DH87RL-PC) [25-32]         More 20008 JCF 2       More 20008 JCF 2         Clear All Connected Devices 7       Device 20008 JCF 2         Clear All Connections       Connect Selected       Disconnect Selected                                                                                                    | RavennaEasyConnect                                              |                                                                                                    |
|----------------------------------------------------------------------------------------------------|-----------------------------------------------------------------|----------------------------------------------------------------------------------------------------|
| Local Computer Ravenna Hosts       Network Accessible Ravenna Devices         MassCore (on DH87RL-PC)       Image: State State St | Merging/Ra                                                      | avenna Easy Connect<br>Copyright 2012 Merging Technologies Inc all rights reserved                                                                                                    |
| MassCore (on DH87RL-PC)         Image: Source of the state in all connected Devices         Force Host Sampling Rate to all connected Devices         Clear All Connections               Connect Selected              BaseCore (on DH87RL-PC) [1-8]              Image: Source of the state in all connected Devices             Clear All Connections              Connect Selected             BaseCore (on DH87RL-PC) [1-8]                                                                                                    | Local Computer Ravenna Hosts                                    | Network Accessible Ravenna Devices                                                                                                    |
| Clear All Connections Connect Selected Disconnect Selected Biology Horus 28008: DXD/DSD mismatch                                                                                                    | MassCore (on DH87RL-PC)  Ins Ins Ins Ins Ins Ins Ins Ins Ins In | Horus 80008<br>A/D 1<br>MAD 1<br>MAD 1<br>D/A 4<br>MassCore (on DH87RL-PC) [1-8]<br>D/A 4<br>MAD 1<br>MAD 1<br>MAD 1<br>MassCore (on DH87RL-PC) [25-32]<br>MAD 1<br>Monitor<br>B - timecode |
| Clear All Connections Connect Selected Disconnect Selected                                                                                                    | Force Host Sampling Hate to all connected Devices V             |                                                                                                    |
| Borus_80008 : DXD/DSD mismatch                                                                                                    | Clear All Connections                                           | Connect Selected Disconnect Selected                                                                                                    |
|                                                                                                    |                                                                 | 😵 Horus_80008 : DXD/DSD mismatch                                                                                                    |

接続に失敗している部分を選択し、右クリック→Disconnect Selected で接続を解除してください。 また、A/D 1を右クリック→Connect Selected で接続してください。

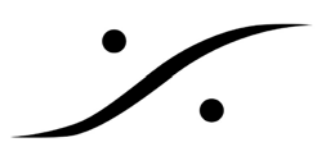

正常な接続となると、次図の様に、全ての接続が緑色となります。

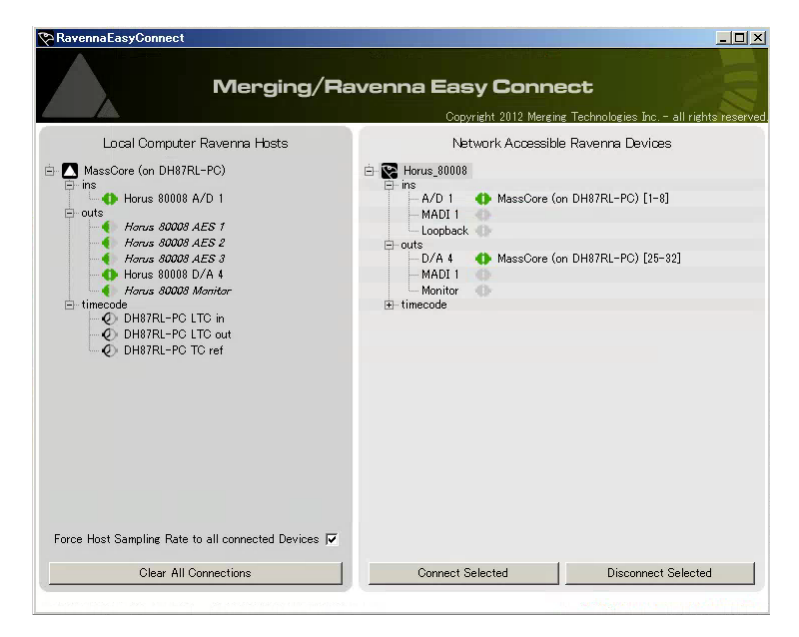

4. シャットダウン

作業が終了したら、Pyramix アプリケーションを通常通り終了させた後、Horus→Pyramix PC の順でシャットダウンします。

Pyramix アプリケーションを通常通り終了させます。

ブラウザでSETUPをクリックし、SHOTDOWNをクリックします。これによりHorusは自動的に電源が落ちます。 次に PC のスタートメニューからシャットダウンを選び Pyramix PC の電源を落とします。